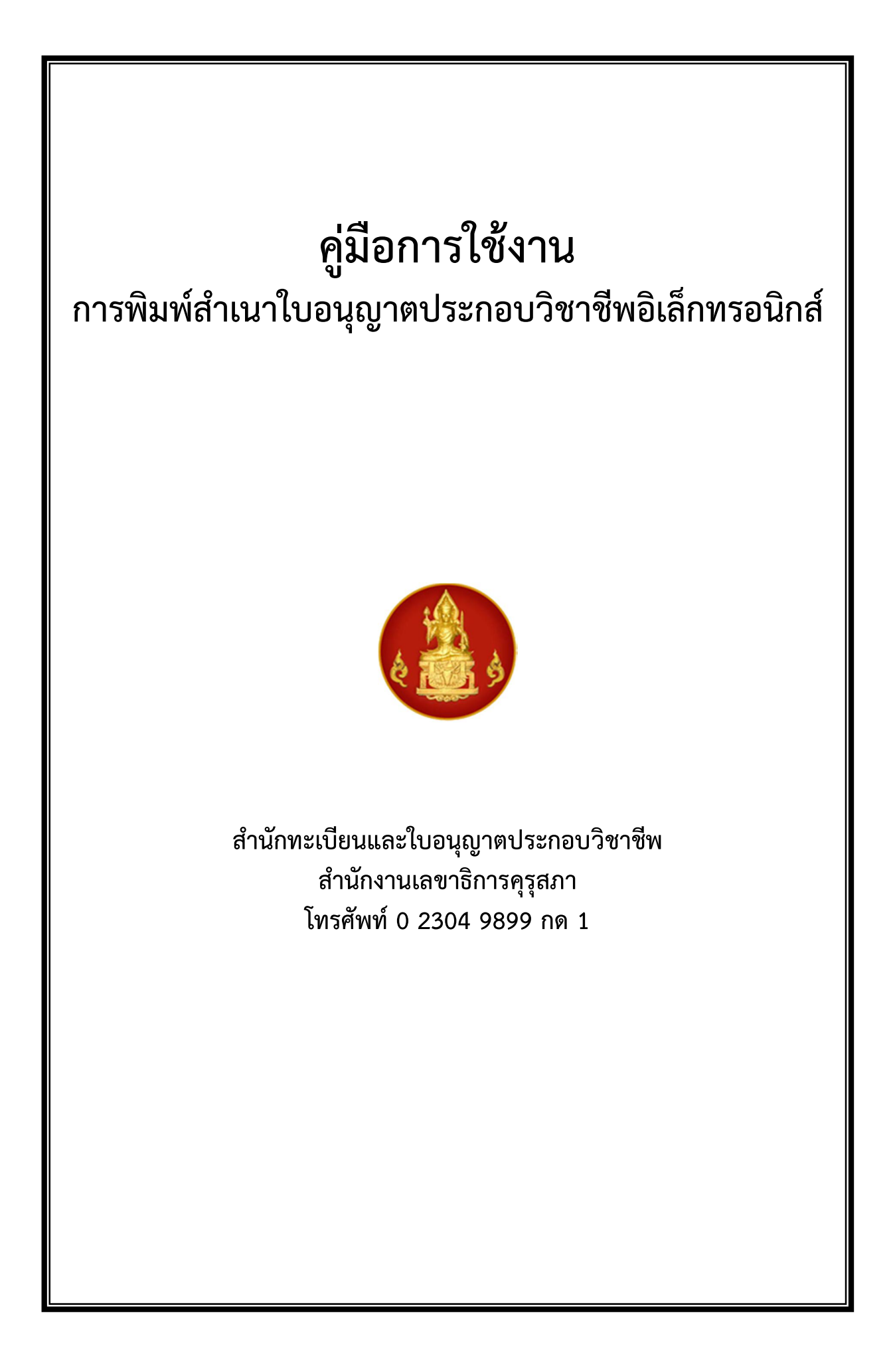

# **คู่มือการใช้งานการพิมพ์สำเนาใบอนุญาตประกอบวิชาชีพทางการศึกษา ผ่านระบบอิเล็กทรอนิกส์** งานใบอนุญาตประกอบวิชาชีพทางการศึกษา

# สารบัญ

|                                                                                          | หน้า |
|------------------------------------------------------------------------------------------|------|
| 1. ขั้นตอนการขอขึ้นทะเบียนใบรับอนุญาตประกอบวิชาชีพ                                       | 3    |
| 2. ขั้นตอนการขอต่ออายุใบอนุญาตประกอบวิชาชีพ                                              | 4    |
| 3. การสมัครสมาชิก                                                                        | 5    |
| 4. การเข้าใช้งานพิมพ์สำเนาใบอนุญาตอิเล็กทรอนิกส์                                         | 7    |
| <ol> <li>การใช้เมนู "สำเนาอิเล็กทรอนิกส์"</li> <li>1 เมนในอนุญาตประกอบวิชาชีพ</li> </ol> | 8    |
| 5.2 เมนูใบอนุญาตปฏิบัติการสอน                                                            | 9    |
| 6. การตรวจสอบสำเนาใบอนุญาตประกอบวิชาชีพและสำเนาใบอนุญาตปฏิบัติการสอน                     | 11   |

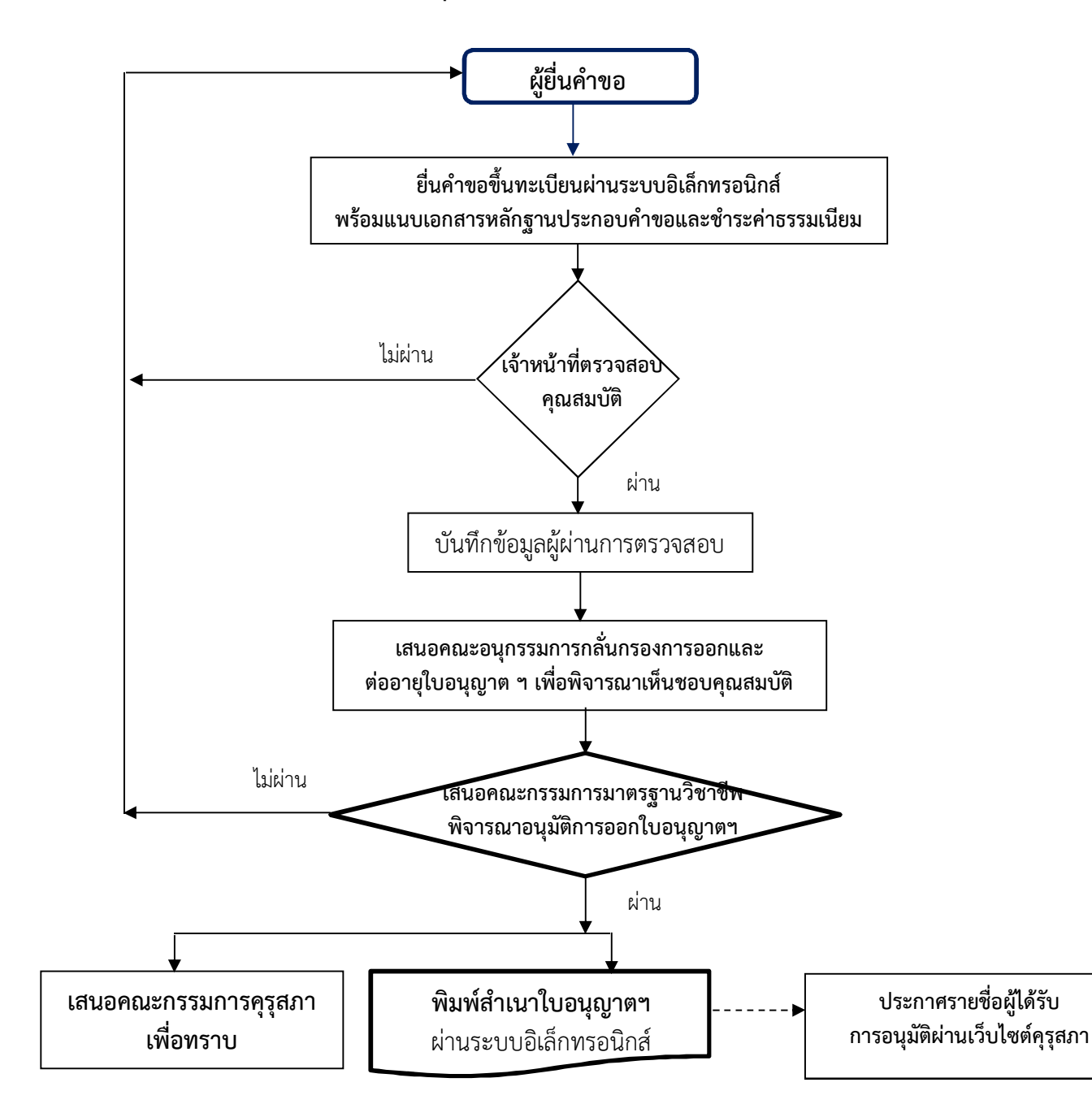

1. ขั้นตอนการขอขึ้นทะเบียนรับใบอนุญาตประกอบวิชาชีพ

**หมายเหตุ** ผู้ยื่นคำขอรับใบอนุญาตประกอบวิชาชีพทางการศึกษาที่มีคุณสมบัติครบถ้วนจะได้รับใบอนุญาตประกอบวิชาชีพเฉลี่ยภายใน ๓๐ วัน

#### **คู่มือการใช้งานการพิมพ์สำเนาใบอนุญาตประกอบวิชาชีพทางการศึกษา ผ่านระบบอิเล็กทรอนิกส์** งานใบอนุญาตประกอบวิชาชีพทางการศึกษา

2. ขั้นตอนการขอต่ออายุใบอนุญาตประกอบวิชาชีพ

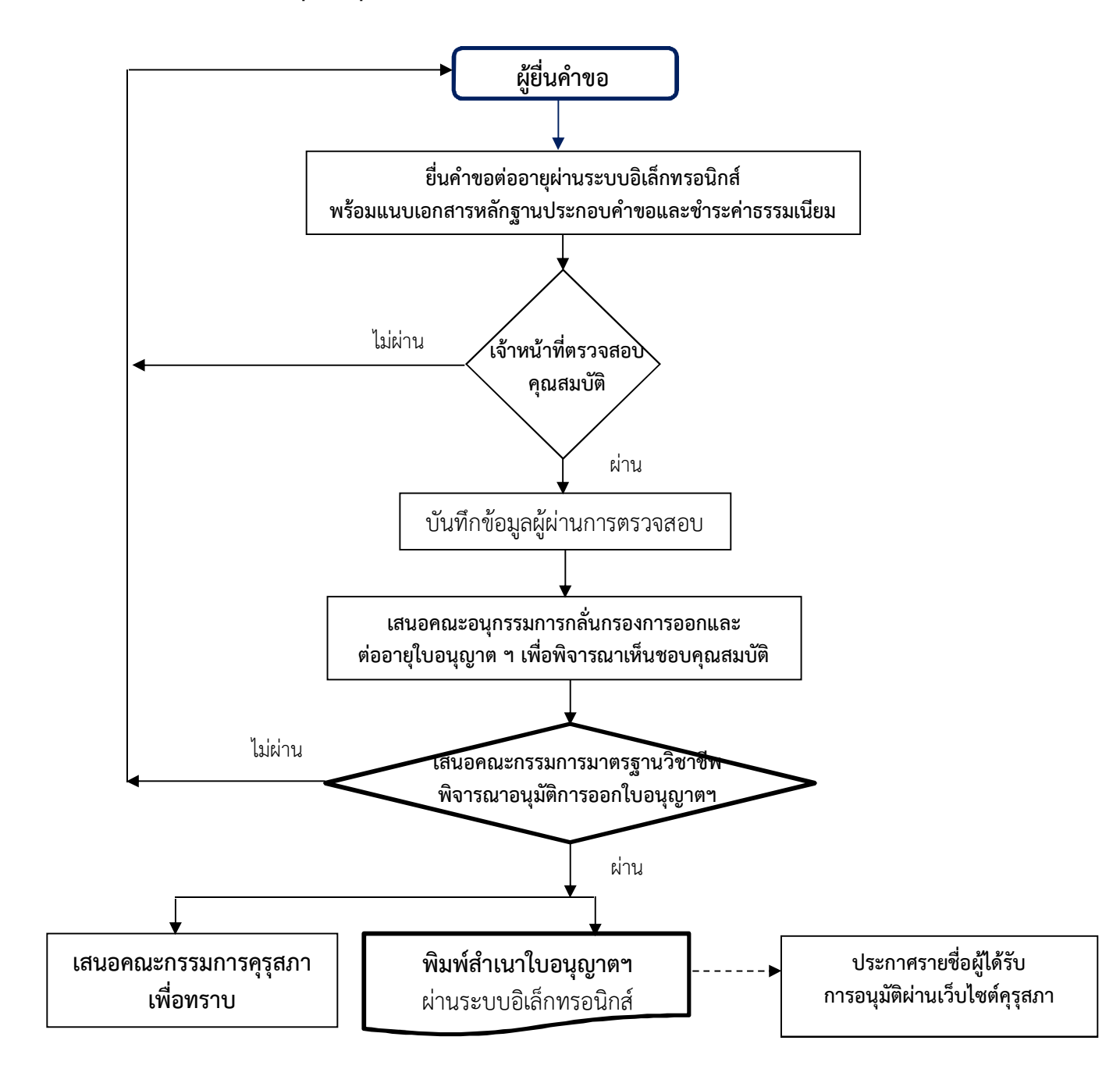

**หมายเหต**ุ ผู้ยื่นคำขอต่ออายุใบอนุญาตประกอบวิชาชีพทางการศึกษาที่มีคุณสมบัติครบถ้วนจะได้รับใบอนุญาตประกอบวิชาชีพเฉลี่ยภายใน ๓๐ วัน

#### **คู่มือการใช้งานการพิมพ์สำเนาใบอนุญาตประกอบวิชาชีพทางการศึกษา ผ่านระบบอิเล็กทรอนิกส์** งานใบอนญาตประกอบวิชาชีพทางการศึกษา

# 3. การสมัครสมาชิก

### 3.1 การสมัครสมาชิกผ่านระบบ KSP School

1) เข้าไปที่เว็บไซต์ www.ksp.or.th และเลือกระบบ KSP School

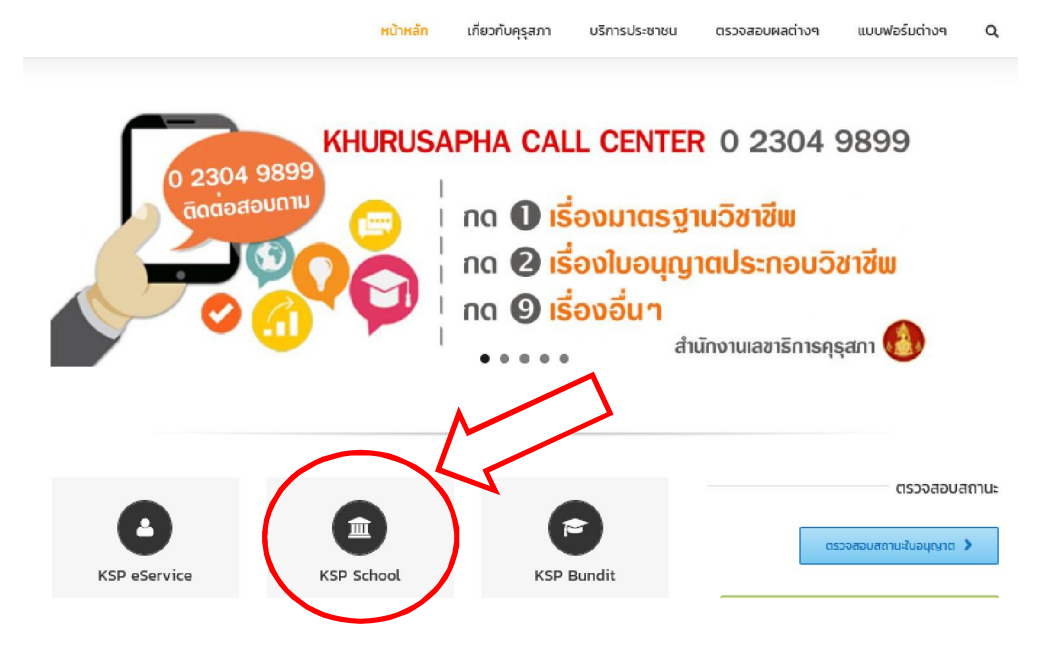

2) หลังจากเลือกระบบ KSP School จะปรากฏหน้าจอดังภาพ

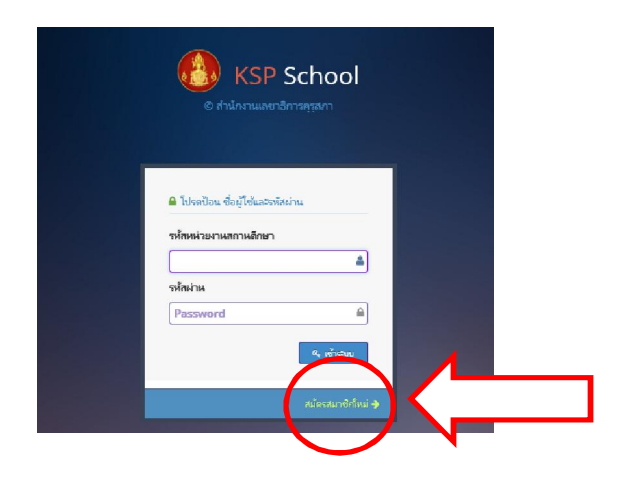

3) กดไปที่ "สมัครสมาชิกใหม่" และกรอกข้อมูลตามแบบฟอร์มให้ครบถ้วน เช่น

รหัสหน่วยงานสถานศึกษา หมายถึง เลขรหัสโรงเรียน 10 หลักของสถานศึกษา ที่ต้นสังกัดกำหนดให้ สถานศึกษาในแต่ละแห่ง เช่น สังกัดสำนักงานคณะกรรมการส่งเสริมการศึกษาเอกชน (สช.) หมายถึง รหัส 10 หลัก ของการประกันคุณภาพการศึกษา (O-NET V-NET)

**รหัสผ่าน** หมายถึง รหัสผ่านที่สถานศึกษากำหนดเพื่อใช้เข้าสู่ระบบ Ksp School

4) รอผลการสมัครภายใน 3 วันทำการ หลังจากสมัครสมาชิกผ่านแล้วเจ้าหน้าที่คุรุสภาจะส่งอีเมล์ "ผลการตรวจ การยืนยันตัวตนของระบบ KSP School" ไปยังเมล์ที่สถานศึกษาสมัครสมาชิกไว้

5) เข้าระบบ Ksp School โดยใส่รหัสหน่วยงานสถานศึกษา และรหัสผ่านตามที่สมัครสมาชิกไว้

# คู่มือการใช้งานการพิมพ์สำเนาใบอนุญาตประกอบวิชาชีพทางการศึกษา ผ่านระบบอิเล็กทรอนิกส์

งานใบอนุญาตประกอบวิชาชีพทางการศึกษา

# 3.2 การสมัครสมาชิกผ่านระบบ KSP Self Service

1) เข้าไปที่เว็บไซต์ www.ksp.or.th และเลือกระบบ KSP Self Service

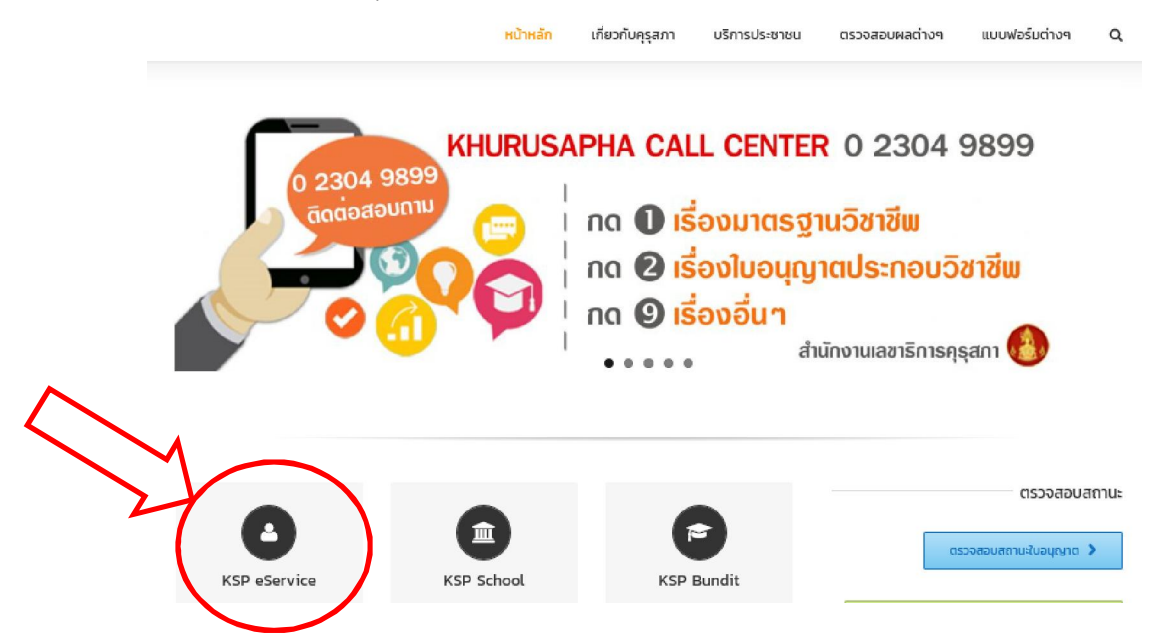

2) หลังจากเลือกระบบ KSP Self Service จะปรากฏหน้าจอดังภาพ

| 🔒 โปรดป้อน ชื่อผู้ใช้และรหัสะ | inu |
|-------------------------------|-----|
| เลขที่บัตรประชาชน             |     |
| Username                      | ۵   |
| รหัสผ่าน                      |     |
| Password                      |     |

- 3) กดไปที่ "สมัครสมาชิกใหม่" และกรอกข้อมูลตามแบบฟอร์มให้ครบถ้วน เช่น
- **เลขที่บัตรประชาชน** หมายถึง เลขที่บัตรประชาชน ตามฐานข้อมูลบุคคลของกรมการปกครอง กระทรวงมหาดไทย

**รหัสผ่าน** หมายถึง รหัสผ่านที่กำหนดเพื่อใช้เข้าสู่ระบบ Ksp Self service

Laser Code หมายถึง Laser Code หลังบัตรประจำตัวประชาชน เพื่อรักษาความปลอดภัยข้อมูลของ ผู้ประกอบวิชาชีพทางการศึกษา เพื่อป้องกันการเข้าถึงข้อมูลส่วนบุคคลของท่าน ด้วยการตรวจสอบ Laser Code หลังบัตรประจำตัวประชาชน

4) หลังจากสมัครสามชิกใหม่เรียบร้อยแล้ว สามารถใช้ระบบ Ksp Self service ได้ทันที

5) เข้าระบบ Ksp Self service โดยใส่เลขที่บัตรประชาชน และรหัสผ่านตามที่สมัครสมาชิกไว้

# 4. การเข้าใช้งานพิมพ์สำเนาใบอนุญาตอิเล็กทรอนิกส์

หลังจากสมัครสามชิกใหม่เรียบร้อยแล้ว สามารถเข้าใช้ระบบได้โดยกรอกเลขที่บัตรประชาชน และรหัสผ่าน ตามที่ได้สมัครสมาชิกแล้ว

| KSP Self-Service<br>© สำนักงานเลขาธิการครุสภา         |
|-------------------------------------------------------|
|                                                       |
| ■ โปรดป้อน ชื่อผู้ใช้และรหัสผ่าน<br>เลขที่มัตรประชาชน |
| รหัสผ่าน<br>Password                                  |
| ຊ. ເຫັາຮອນນ                                           |
| 🗲 ลืมรหัสผ่านคลิกที่นี่ สมัครสมาชิกใหม่ 🔶             |

#### **คู่มือการใช้งานการพิมพ์สำเนาใบอนุญาตประกอบวิชาชีพทางการศึกษา ผ่านระบบอิเล็กทรอนิกส์** งานใบอนุญาตประกอบวิชาชีพทางการศึกษา

|                                | ภาพแสดงหน้าจอหลังจากเข้าระบบ KSP Self Service |         |                      |                                     |                     |                       |                               |                      |     |
|--------------------------------|-----------------------------------------------|---------|----------------------|-------------------------------------|---------------------|-----------------------|-------------------------------|----------------------|-----|
| K                              | SP E-Services 1                               |         |                      |                                     |                     |                       |                               | 2                    | D 3 |
| 4. ≅ ตรวจข้อมูล<br>≣ ตั้งค่า + | - ≌luauıgın - ≌ñənsə<br>5                     | เการพัฒ | หาดนเอง <del>-</del> | ≡ ขอหนังสืออนุญาตปฏิบัติการสอน+<br> | สาเนาอิเล็กทรอนิกส์ | - ≡ทะเบียนข้อมูล<br>9 | - ≡มาดรฐานวิชาชี<br><b>10</b> | ι• ≡υο5υεινσα•<br>11 |     |
| 12                             |                                               |         |                      |                                     |                     | -                     |                               |                      |     |
|                                | หน้าจอหลักจะป                                 | ຽະຄ     | าอาเไา               | ได้วยส่วนต่าง ๆ ที่ส่               | ำคัถเ ดังนี้        |                       |                               |                      |     |
|                                | หมายเลข                                       | 1       |                      | ชื่อระบบ                            |                     |                       |                               |                      |     |
|                                | หมายเลข                                       | 2       | คือ                  | ชื่อผู้ใช้ระบบ                      |                     |                       |                               |                      |     |
|                                | หมายเลข                                       | 3       | คือ                  | เมนูออกจากระบบ                      |                     |                       |                               |                      |     |
|                                | หมายเลข                                       | 4       | คือ                  | เมนูตรวจสอบข้อมูล                   | I                   |                       |                               |                      |     |
|                                | หมายเลข                                       | 5       | คือ                  | เมนูใบอนุญาต                        |                     |                       |                               |                      |     |
|                                | หมายเลข                                       | 6       | คือ                  | เมนูกิจกรรมพัฒนาต                   | านเอง               |                       |                               |                      |     |
|                                | หมายเลข                                       | 7       | คือ                  | เมนูขอใบอนุญาตปรู                   | ๅิบัติการสอน        | ļ                     |                               |                      |     |
|                                | หมายเลข                                       | 8 ו     | คือ                  | เมนูสำเนาอิเล็กทร                   | ้อนิกส์             |                       |                               |                      |     |
|                                | หมายเลข                                       | 9       | คือ                  | เมนูทะเบียนข้อมูล                   |                     |                       |                               |                      |     |
|                                | หมายเลข                                       | 10      | คือ                  | เมนูมาตรฐานวิชาชี                   | พ                   |                       |                               |                      |     |
|                                | หมายเลข                                       | 11      | คือ                  | เมนูขอรับรางวัล                     |                     |                       |                               |                      |     |
|                                | หมายเลข                                       | 12      | คือ                  | เมนูตั้งค่า                         |                     |                       |                               |                      |     |

# 5. การใช้เมนู "สำเนาอิเล็กทรอนิกส์"

เมนูสำเนาอิเล็กทรอนิกส์ เป็นการพิมพ์สำเนาใบอนุญาตประกอบวิชาชีพและสำเนาใบอนุญาต ปฏิบัติการสอน ซึ่งผ่านการตรวจสอบเอกสารหลักฐานและการพิจารณาอนุมัติของคณะกรรมการมาตรฐานวิชาชีพ เรียบร้อยแล้ว สามารถพิมพ์สำเนาใบอนุญาตประกอบวิชาชีพ และใบสำเนาอนุญาตปฏิบัติการสอนในรูปแบบ อิเล็กทรอนิกส์

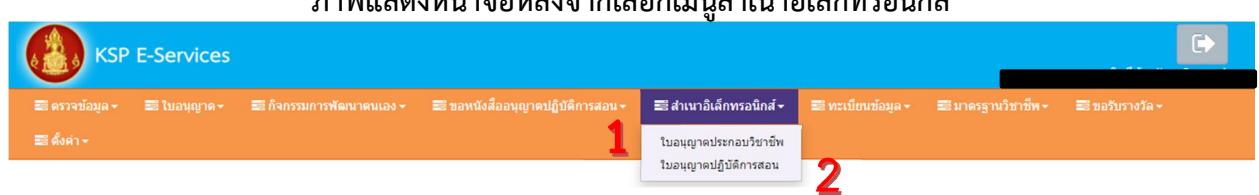

#### ภาพแสดงหน้าจอหลังจากเลือกเมนูสำเนาอิเล็กทรอนิกส์

# หน้าจอเมนูทะเบียนประกอบไปด้วยส่วนต่าง ๆ ที่สำคัญ ดังนี้ หมายเลข 1 คือ เมนูใบอนุญาตประกอบวิชาชีพ

สำหรับการพิมพ์สำเนาใบอนุญาตประกอบวิชาชีพที่ได้รับการอนุมัติ ทั้ง 4 ประเภทวิชาชีพ ที่ผ่านการอนุมัติจากคณะกรรมการมาตรฐานวิชาชีพแล้ว

### หมายเลข 2 คือ เมนูใบอนุญาตปฏิบัติการสอน

สำหรับการพิมพ์สำเนาใบอนุญาตปฏิบัติการสอนที่ผ่านการรับรองความรู้ ตามมาตรฐานวิชาชีพและได้ตรวจสอบเอกสารหลักฐานเรียบร้อยแล้ว

# 5.1 เมนูใบอนุญาตประกอบวิชาชีพ

เมนูใบอนุญาตประกอบวิชาชีพ สำหรับให้การพิมพ์สำเนาใบอนุญาตประกอบวิชาชีพ ซึ่งผ่านการ ตรวจสอบเอกสารหลักฐานและการพิจารณาอนุมัติของคณะกรรมการมาตรฐานวิชาชีพ เรียบร้อยแล้ว

### ขั้นตอนพิมพ์สำเนาใบอนุญาตประกอบวิชาชีพอิเล็กทรอนิกส์

- 1) เลือกเมนู "สำเนาอิเล็กทรอนิกส์" และเลือก "ใบอนุญาตประกอบวิชาชีพ"
- 2) เมื่อเลือก แล้ว จะแสดงข้อมูลใบอนุญาตประกอบวิชาชีพที่ได้รับการอนุมัติแล้ว
- 3) หลังจากนั้น ให้กดปุ่ม 🕒 เพื่อแสดงข้อมูลใบอนุญาต
- 4) ให้กดปุ่ม 🖻 ด้านบนขวามือ เพื่อพิมพ์ใบอนุญาตประกอบวิชาชีพ

# ภาพแสดงหน้าจอแสดงข้อมูลใบอนุญาตประกอบวิชาชีพที่ได้รับการอนุมัติแล้ว

| ESV010601000 : ใบอนุญาตประกอบวิชาชีพ |                |              |            |            |                 |  |
|--------------------------------------|----------------|--------------|------------|------------|-----------------|--|
| เลชที่ปัตรประชาชน : 2309900017475    |                |              |            |            |                 |  |
| Q แสดงรายการ 🖉 เริ่มใหม่             |                |              |            |            |                 |  |
|                                      |                |              |            |            |                 |  |
| ลำดับ                                | เลขที่ใบอนุญาต | ปรเภทวิชาชีพ | วันออก     | วันหมด     | ใบอนุญาตดิจิทัล |  |
| 1                                    | 53109000032455 | ครู          | 12/04/2553 | 11/04/2558 | *               |  |
| 2                                    | 5820900000041  | ครู          | 12/04/2558 | 11/04/2563 | Ð               |  |
|                                      |                |              |            |            |                 |  |

การพิมพ์สำเนาใบอนุญาตประกอบวิชาชีพอิเล็กทรอนิกส์ ประกอบด้วย

- 1. ใบอนุญาตประกอบวิชาชีพ ด้านหน้า (หน้าที่ 1)
- 2. ใบอนุญาตประกอบวิชาชีพ ด้านหลัง (หน้าที่ 2)
- 3. บัตรสมาชิกคุรุสภา (หน้าที่ 3)

### 5.2 เมนูใบอนุญาตปฏิบัติการสอน

เมนูใบอนุญาตปฏิบัติการสอน สำหรับให้การพิมพ์สำเนาใบอนุญาตปฏิบัติการสอน ซึ่งผ่านการรับรอง ความรู้ตามมาตรฐานวิชาชีพและการตรวจสอบเอกสารหลักฐาน เรียบร้อยแล้ว

### ขั้นตอนพิมพ์สำเนาใบอนุญาตปฏิบัติการสอนอิเล็กทรอนิกส์

- 1) เลือกเมนู "สำเนาอิเล็กทรอนิกส์" และเลือก "ใบอนุญาตปฏิบัติการสอน"
- 2) เมื่อเลือก แล้ว จะแสดงข้อมูลใบอนุญาตปฏิบัติการสอนที่ได้รับการอนุมัติแล้ว
- 3) หลังจากนั้น ให้กดปุ่ม 🕒 เพื่อแสดงข้อมูลใบอนุญาต
- 4) ให้กดปุ่ม 🖻 ด้านบนขวามือ เพื่อพิมพใบอนุญาตประกอบวิชาชีพ

#### ภาพแสดงหน้าจอแสดงข้อมูลใบอนุญาตปฏิบัติการสอนที่ได้รับ

| ESV010602000 : ใบอนุญาตปฏิบัติการสอน     |                       |            |        |                       |  |
|------------------------------------------|-----------------------|------------|--------|-----------------------|--|
| เลขที่ปัตรประชาชน : <u>3220100624866</u> |                       |            |        |                       |  |
| Q แสดงรายการ 🛛 🔁 เริ่มไหม่               |                       |            |        |                       |  |
|                                          |                       |            |        |                       |  |
| ลำดับ                                    | เลขที่ใบปฏิบัติการสอน | วันออก     | วันหมด | ใบอนุญาตปฏิบัดิการสอน |  |
| 1                                        | 6000007               | 22/09/2560 |        | <b>e</b> ^            |  |
|                                          |                       |            |        |                       |  |

การพิมพ์สำเนาใบอนุญาตปฏิบัติการสอน ประกอบด้วย

- 1. ใบอนุญาตปฏิบัติการสอน ด้านหน้า (หน้าที่ 1)
- 2. ใบอนุญาตปฏิบัติการสอน ด้านหลัง (หน้าที่ 2)

# 6. การตรวจสอบ สำเนาใบอนุญาตประกอบวิชาชีพ และ สำเนาใบอนุญาตปฏิบัติการสอน

การตรวจสอบใบอนุญาตประกอบวิชาชีพทางการศึกษาและใบอนุญาตปฏิบัติการสอนเบื้องต้น สามารถ ตรวจสอบกับฐานข้อมูลของคุรุสภา โดยการสแกนข้อมูล QR Code กับเอกสาร โดยใช้โทรศัพท์มือถือ หรือเครื่องอ่าน QR Code เมื่อสแกนแล้วจะปรากฏข้อมูลเพื่อตรวจสอบกับสำเนาใบอนุญาตประกอบวิชาชีพ หรือใบอนุญาต ปฏิบัติการสอน

| ใบอนุญาตเลงที่<br>License No. | 5820900000041<br>ดุรุสภา<br>The Teacher' Council of Thailand |  |
|-------------------------------|--------------------------------------------------------------|--|
|                               | enclose the neutron of the Professional Standards Committee  |  |

# ภาพแสดงหน้าจอสดงผลข้อมูลการตรวจสอบ สำเนาใบอนุญาตประกอบวิชาชีพอิเล็กทรอนิกส์ และ สำเนาใบอนุญาตปฏิบัติการสอน

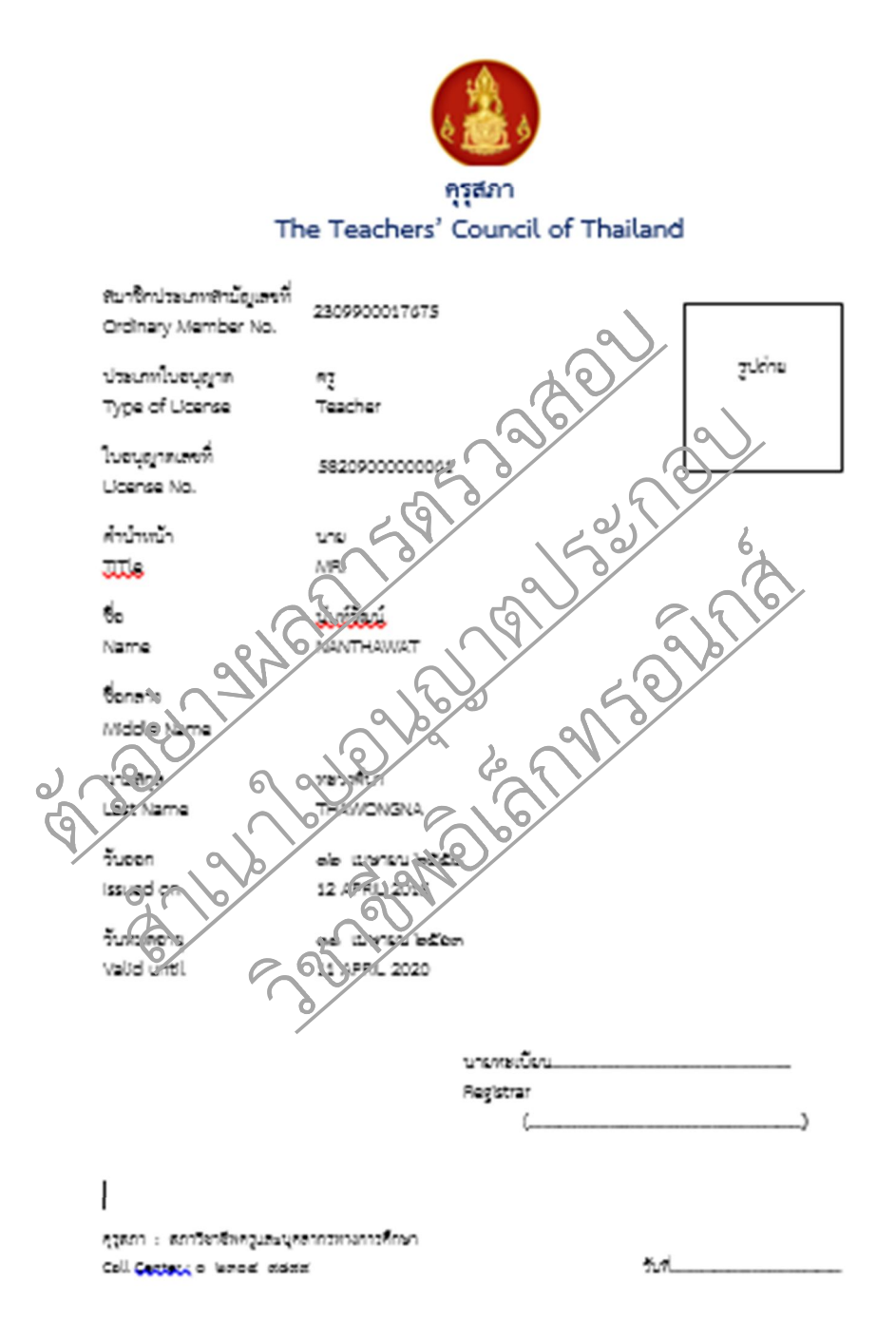